# Configurar a conectividade entre diferentes cores de TLOC

## Contents

Introduction Prerequisites Requirements Componentes Utilizados Informações de Apoio Configurar Diagrama de Rede Configuração Verificar Troubleshoot Summary Informações Relacionadas

# Introduction

Este documento descreve a configuração que pode permitir que um usuário implemente a conectividade entre diferentes cores do local de transporte (TLOC).

# Prerequisites

## Requirements

A Cisco recomenda que você tenha conhecimento destes tópicos:

- Compreensão básica da solução SDWAN (Wide Area Network) definida por software da Viptela
- Políticas de rota vSmart
- Protocolo de gerenciamento de sobreposição (OMP Overlay Management Protocol)

## **Componentes Utilizados**

Este documento não se restringe a versões de software e hardware específicas.

The information in this document was created from the devices in a specific lab environment. All of the devices used in this document started with a cleared (default) configuration. Se a rede estiver ativa, certifique-se de que você entenda o impacto potencial de qualquer comando.

# Informações de Apoio

Essa configuração pode ser útil quando um usuário tem sites com conexões diferentes que não podem criar túneis entre eles (por exemplo, Cor de Multiprotocol Label Switching (MPLS - Multiprotocol Label Switching) (conexão VPN (Virtual Private Network) MPLS L3) e Internet/Long-Term Evolution (LTE - Evolução de Internet/Longo Prazo) (conexão genérica de Internet Service Provider (ISP) ou conexão 3G/LTE). Os dois escritórios remotos não poderão formar um túnel entre eles se em um escritório você tiver somente conexão MPLS e em outro - somente Internet, mas se houver algum site com conexão a ambas as cores, ele poderá ser facilmente obtido com a ajuda da rota padrão ou sumarizada anunciada desse site com conexão dupla.

# Configurar

Todos os sites usam VPN 40 único. Esta é a tabela que resume as configurações do sistema em todas as 3 Bordas:

#### hostname ID do site system-ip

| vedge1 | 40 | 192.168.30.4 |
|--------|----|--------------|
| vedge2 | 50 | 192.168.30.5 |
| vedge3 | 60 | 192.168.30.6 |

### Diagrama de Rede

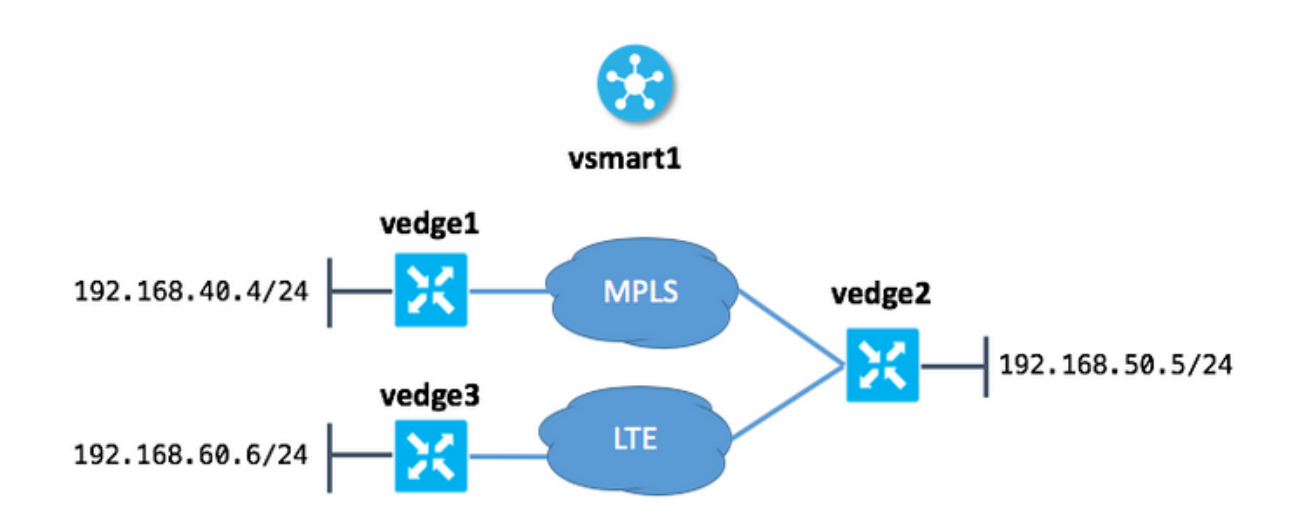

## Configuração

Esta é a configuração aplicada no vSmart para permitir a conectividade entre sites:

```
policy
lists
site-list sites_vel_40_ve3_60
site-id 40
site-id 60
!
```

```
control-policy ROUTE_LEAK
 sequence 10
  match route
   site-list sites_ve1_40_ve3_60
  !
  action accept
   set
    service vpn 40
   !
  !
 !
 default-action accept
 !
apply-policy
site-list sites_ve1_40_ve3_60
 control-policy ROUTE_LEAK out
!
!
```

## Verificar

Use esta seção para confirmar se a sua configuração funciona corretamente.

Antes da aplicação da política de controlo:

| vedge1: | vedge1# show ip routes vpn 40 |              |          |         |         |          |  |  |  |  |
|---------|-------------------------------|--------------|----------|---------|---------|----------|--|--|--|--|
|         |                               |              | PROTOCOL | NEXTHOP | NEXTHOP | NEXTHOP  |  |  |  |  |
| VPN     | PREFIX                        | PROTOCOL     | SUB TYPE | IF NAME | ADDR    | VPN TLOC |  |  |  |  |
| IP      | COLOR                         | ENCAP STATUS |          |         |         |          |  |  |  |  |
|         |                               |              |          |         |         |          |  |  |  |  |
|         |                               |              |          |         |         |          |  |  |  |  |
| 40      | 192.168.40.0/24               | connected    | -        | ge0/1   | -       |          |  |  |  |  |
| -       | -                             | F,S          |          |         |         |          |  |  |  |  |
| 40      | 192.168.50.0/24               | qmo          | -        | -       | -       | -        |  |  |  |  |
| 192.16  | 8.30.5 mpls                   | ipsec F,     | S        |         |         |          |  |  |  |  |

| vedge2 | # show ip routes vpn | 40           |          |         |         |         |      |
|--------|----------------------|--------------|----------|---------|---------|---------|------|
|        |                      |              | PROTOCOL | NEXTHOP | NEXTHOP | NEXTHOP |      |
| VPN    | PREFIX               | PROTOCOL     | SUB TYPE | IF NAME | ADDR    | VPN     | TLOC |
| IP<br> | COLOR                | ENCAP STATUS |          |         |         |         |      |
|        |                      |              |          |         |         |         |      |
| 40     | 192.168.40.0/24      | omp          | -        | -       | -       | -       |      |
| 192.16 | 8.30.4 mpls          | ipsec F,     | S        |         |         |         |      |
| 40     | 192.168.50.0/24      | connected    | -        | ge0/2   | -       | -       | -    |
| -      | – F,                 | S            |          |         |         |         |      |
| 40     | 192.168.60.0/24      | omp          | -        | -       | -       | -       |      |
| 192.16 | 8.30.6 lte           | ipsec F,     | S        |         |         |         |      |
| vedge3 | # show ip routes vpn | 40           |          |         |         |         |      |
|        |                      |              | PROTOCOL | NEXTHOP | NEXTHOP | NEXTHOP |      |
| VPN    | PREFIX               | PROTOCOL     | SUB TYPE | IF NAME | ADDR    | VPN     | TLOC |
| IP     | COLOR                | ENCAP STATUS |          |         |         |         |      |

|        |          |          |          |      |     |      |     | <br> |   |
|--------|----------|----------|----------|------|-----|------|-----|------|---|
|        |          |          |          |      |     |      |     |      |   |
|        |          |          |          |      |     |      |     |      |   |
| 40     | 192.168. | .50.0/24 | omp      |      | -   | _    | -   | -    |   |
| 192.16 | 8.30.5   | lte      | i        | psec | F,S |      |     |      |   |
| 40     | 192.168. | .60.0/24 | connecte | d    | -   | ge0/ | 1 – | -    | - |
| -      |          | -        | F,S      |      |     |      |     |      |   |

Depois que a política for aplicada na seção apply-policy no vSmart:

vedge1# show ip routes vpn 40

| VPN<br>IP                | PREFIX<br>COLOR                                      | PROTOCOL<br>ENCAP STATUS        | PROTOCOL<br>SUB TYPE | NEXTHOP<br>IF NAME | NEXTHOP<br>ADDR | NEXTHOP<br>VPN | TLOC |
|--------------------------|------------------------------------------------------|---------------------------------|----------------------|--------------------|-----------------|----------------|------|
| 40<br>-                  | 192.168.40.0/24                                      | connected<br>F,S                |                      | ge0/1              | -               | -              | -    |
| 40<br>192.168<br>40 192. | 192.168.50.0/24<br>8.30.5 mpls<br>.168.60.0/24 omp - | omp<br>ipsec F,<br>192.168.30.5 | -<br>S<br>mpls ipse  | -<br>c F,S         | -               | -              |      |

vedge2# show ip routes vpn 40

|        |                 |              | PROTOCOL | NEXTHOP | NEXTHOP | NEXTHOP |      |
|--------|-----------------|--------------|----------|---------|---------|---------|------|
| VPN    | PREFIX          | PROTOCOL     | SUB TYPE | IF NAME | ADDR    | VPN     | TLOC |
| IP     | COLOR           | ENCAP STATUS | 5        |         |         |         |      |
|        |                 |              |          |         |         |         |      |
| 40     | 192 168 40 0/24 |              |          | _       | _       | _       |      |
| 192.16 | 58.30.4 mpls    | ipsec F      | ', S     |         |         |         |      |
| 40     | 192.168.50.0/24 | connected    | _        | ge0/2   | -       | -       | -    |
| -      | -               | F,S          |          |         |         |         |      |
| 40     | 192.168.60.0/24 | omp          | -        | -       | -       | -       |      |
| 192.16 | 58.30.6 lte     | ipsec F      | ',S      |         |         |         |      |

vedge3# show ip routes vpn 40

192.168.30.5 lte ipsec F,S 40 192.168.60.0/24 connected - ge0/1 - - - - F,S

## Troubleshoot

Esta seção disponibiliza informações para a solução de problemas de configuração.

Verifique se as rotas OMP são apresentadas em uma tabela OMP com status C, I, R:

vedge3# show omp routes Code: C -> chosen I -> installed Red -> redistributed Rej -> rejected L -> looped R -> resolved

```
S -> stale
```

Ext -> extranet Inv -> invalid Stg -> staged U -> TLOC unresolved

ATTRIBUTE PATH ID LABEL STATUS TYPE TLOC IP VPN PREFIX FROM PEER ENCAP PREFERENCE COLOR \_\_\_\_\_ \_\_\_\_\_ 262 1002 Inv,U installed 192.168.30.4 192.168.40.0/24 192.168.30.3 40 mpls ipsec -192.168.30.3 263 1002 Inv,U installed 192.168.30.5 ipsec mpls 192.168.30.3 264 1002 C,I,R installed 192.168.30.5 lte ipsec -192.168.30.3 265 1002 L,R,Inv installed 192.168.30.6 lte ipsec - 40 192.168.50.0/24 192.168.30.3 260 1002 Inv,U installed 192.168.30.5 mpls ipsec - 192.168.30.3 261 1002 C,I,R installed 192.168.30.5 lte ipsec - 40 192.168.60.0/24 0.0.0.0 38 1002 C,Red,R installed 192.168.30.6 lte ipsec -

Reconheça que o vEdge3 tem apenas conectividade de cores LTE.

Se as rotas não forem apresentadas, verifique se o vSmart anuncia rotas:

| vsmart1# show om      | p peers 1 | L92.168.30. | б       |      |       |             |       |  |  |
|-----------------------|-----------|-------------|---------|------|-------|-------------|-------|--|--|
| R -> routes rece      | ived      |             |         |      |       |             |       |  |  |
| : -> routes installed |           |             |         |      |       |             |       |  |  |
| 3 -> routes sent      |           |             |         |      |       |             |       |  |  |
|                       |           |             |         |      |       |             |       |  |  |
|                       |           | DOMAIN      | OVERLAY | SITE |       |             |       |  |  |
| PEER                  | TYPE      | ID          | ID      | ID   | STATE | UPTIME      | R/I/S |  |  |
|                       |           |             |         |      |       |             |       |  |  |
| 192.168.30.6          | vedge     | 1           | 1       | 60   | up    | 12:15:27:59 | 1/0/3 |  |  |

Verificar atributos de rota OMP no vSmart:

vsmart1# show omp routes 192.168.40.0/24 detail | nomore

\_\_\_\_\_ omp route entries for vpn 40 route 192.168.40.0/24 \_\_\_\_\_ RECEIVED FROM: 192.168.30.4 peer 34 path-id 1002 label C,R status loss-reason not set lost-to-peer not set lost-to-path-id not set Attributes: originator 192.168.30.4 type installed tloc 192.168.30.4, mpls, ipsec ultimate-tloc not set domain-id not set overlay-id 1 overlay-id 1 40 site-id preference not set tag not set

```
origin-proto
                  connected
    origin-metric 0
    as-path
                  not set
    unknown-attr-len not set
         ADVERTISED TO:
peer
    192.168.30.5
   Attributes:
                  192.168.30.4
    originator
                   1002
    label
    path-id
                  526
    tloc
                  192.168.30.4, mpls, ipsec
    ultimate-tloc not set
                  not set
    domain-id
    site-id
                  40
    overlay-id
                    1
    preference
                  not set
    taq
                  not set
    origin-proto
                  connected
    origin-metric 0
    as-path
                  not set
    unknown-attr-len not set
```

ADVERTISED TO: peer 192.168.30.6 Attributes: originator 192.168.30.4 label 1002 path-id 269 tloc 192.168.30.6, lte, ipsec ultimate-tloc not set domain-id not set site-id 40 overlay-id 1 preference not set tag not set origin-proto connected origin-metric 0 as-path not set unknownattr-len not set Attributes: originator 192.168.30.4 label 1002 path-id 268 tloc 192.168.30.5, lte, ipsec ultimate-tloc not set domain-id not set site-id 40 overlay-id 1 preference not set tag not set origin-proto connected origin-metric 0 as-path not set unknown-attr-len not set Attributes: originator 192.168.30.4 label 1002 path-id 267 tloc 192.168.30.5, mpls, ipsec ultimate-tloc not set domain-id not set site-id 40 overlay-id 1 preference not set tag not set origin-proto connected origin-metric 0 as-path not set unknown-attr-len not set tag not set origin-proto connected origin-metric 0 as-path not set unknown-attr-len to set tag not set origin-proto connected origin-metric 0 as-path not set unknown-attr-len to set tag not set originator 192.168.30.4 label 1002 path-id 266 tloc 192.168.30.4, mpls, ipsec ultimate-tloc not set domain-id not set site-id 40 overlay-id 1 preference not set attributes: originator 192.168.30.4 label 1002 path-id 266 tloc 192.168.30.4, mpls, ipsec ultimate-tloc not set domain-id not set site-id 40 overlay-id 1 preference not set origin-proto connected origin-metric 0 as-path not set tag not set origin-proto

## Summary

A configuração para esse tipo de comportamento de vazamento de rota é bastante simples e pode ser usada quando não é possível anunciar uma rota agregada por algum motivo (embora em nosso exemplo você possa fazer isso para resolver a tarefa sem política de controle):

```
vedge2# show running-config vpn 40
vpn 40
ip route 192.168.0.0/16 null0
omp
   advertise static
!
!
```

Além disso, isso é útil quando você não pode usar a rota padrão para anunciá-la do site central/hub (vEdge2, no nosso caso) quando essa configuração é usada:

vpn 40
!
ip route 0.0.0.0/0 vpn 0

Como a rota padrão com próximo salto na VPN 0 não será anunciada, esse é o comportamento esperado:

| VPN         | PREFIX    | PROTOCOL     | PROTOCOL | NEXTHOP | NEXTHOP | NEXTHOP | TLOC |
|-------------|-----------|--------------|----------|---------|---------|---------|------|
| IP          | COLOR     | ENCAP STATUS | SUB TYPE | IF NAME | ADDR    | VPN     |      |
| <br>40<br>- | 0.0.0.0/0 | nat<br>F,S   |          | ge0/0   | -       | 0       |      |

Aqui você pode usar a rota sumarizada ou a política de controle para anunciar rotas específicas como você fez neste documento.

# Informações Relacionadas

- Guia de design da Cisco SD-WAN
- Suporte Técnico e Documentação Cisco Systems